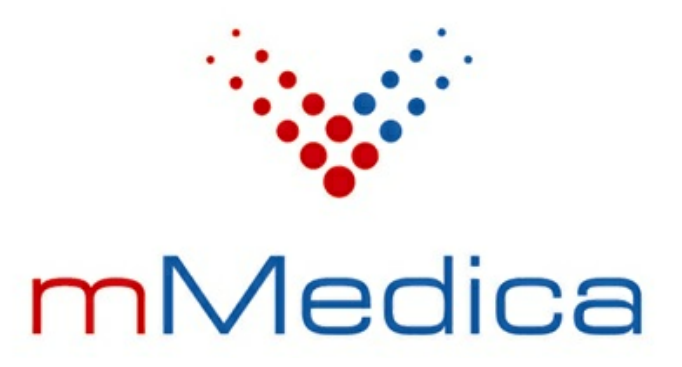

# Moduł Pharmindex Refundacje

Instrukcja użytkownika

Wersja 6.8.0

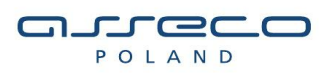

25.09.2020

## Spis treści

| Rozdział 1 | Rozpoczęcie pracy z modułem                              | 2 |
|------------|----------------------------------------------------------|---|
| Rozdział 2 | Funkcjonalność bazy leków Pharmindex                     | 3 |
| Rozdział 3 | Wskazania refundacyjne w module Pharmindex<br>Refundacie | 4 |
|            |                                                          | Т |

### Wstęp

**Moduł Pharmindex Refundacje** stanowi rozszerzenie bazy leków Pharmindex w wersji podstawowej, jak również <u>Modułu Baza Leków Pharmindex</u> i jest dostępny jedynie dla użytkowników już posiadających lub równocześnie nabywających licencję na Moduł Baza Leków Pharmindex.

Moduł Pharmindex Refundacje prezentuje kody ICD-10 przypisane do wszystkich wskazań leku refundowanego. Umożliwia dobór leku refundowanego zgodnie z rozpoznaniem jednostki chorobowej pacjenta postawionym na wizycie. Minimalizuje ryzyko popełnienia błędu przy wypisywaniu recepty.

Ilustracje i "zrzuty" ekranowe zamieszczone w niniejszej publikacji mają charakter instruktażowy i mogą odbiegać od rzeczywistego wyglądu ekranów. Rzeczywisty wygląd ekranów zależy od posiadanej wersji aplikacji, aktywnych modułów dodatkowych oraz numeru wydania. Większość zrzutów ekranowych zamieszczonych w niniejszej instrukcji została wykonana przy pomocy wersji Standard+ z aktywnymi wszystkimi modułami dodatkowymi.

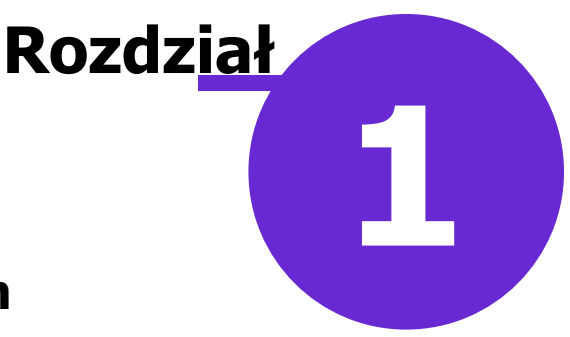

#### Rozpoczęcie pracy z modułem

Aby rozpocząć pracę z modułem Pharmindex Refundacje należy:

- dokonać zakupu modułu na stronie Centrum Zarządzania Licencjami
- pobrać nowy klucz licencyjny i wczytać go do programu mMedica w Zarządzanie > Operacje techniczne
  > Aktywacja systemu mMedica
- włączyć moduł w Zarządzanie > Konfiguracja > Konfigurator, pozycja: System > Moduły dodatkowe, dostępne jako parametr dla stacji roboczej

Szczegółowa instrukcja włączenia modułu:

- 1. Przejść do: Zarządzanie > Konfiguracja > Konfigurator, pozycja: System > Moduły dodatkowe.
- 2. Wybrać ikonę **Stacja**, znajdującą się w lewym dolnym rogu ekranu.
- 3. Na liście modułów dodatkowych zaznaczyć moduł Refundacje Pharmindex.
- 4. Zapisać zmiany przyciskiem Zatwierdź (F9).
- 5. Zaakceptować komunikat o konieczności restartu aplikacji i ponownie zalogować się do programu.

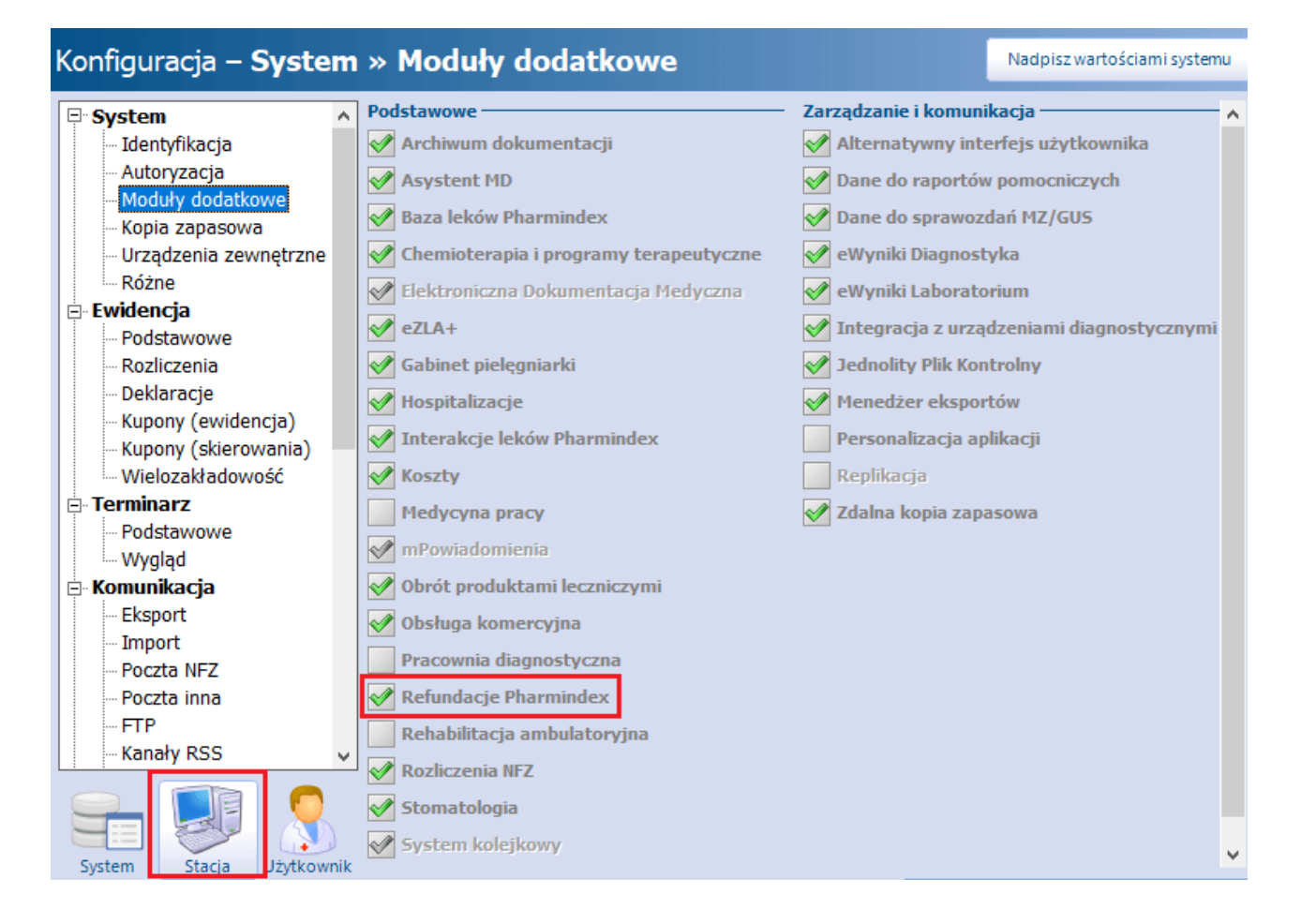

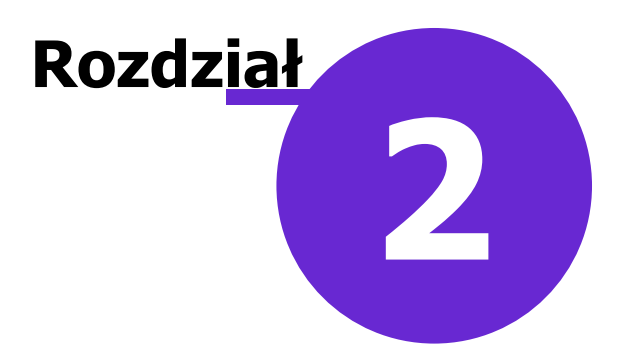

#### Funkcjonalność bazy leków Pharmindex

Baza leków Pharmindex dostępna jest w aplikacji mMedica w dwóch miejscach:

• w przypadku aktywnego Modułu Baza Leków Pharmindex - ze strony startowej programu poprzez

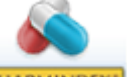

kliknięcie przycisku **PHARMINDEX**. Z tego poziomu użytkownik ma dostęp do kompendium leków, zawierającego indeks ponad 17 000 produktów leczniczych dostępnych w Polsce.

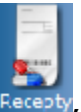

• Z poziomu *Gabinetu* - po otwarciu wizyty i wybraniu w głównym panelu ikony Recepty, użytkownik ma pełen dostęp do kompendium leków oraz możliwość przepisania wybranego leku na receptę.

W oknie bazy leków Pharmindex dostępnym na wizycie użytkownik ma możliwość wyświetlenia wskazań refundacyjnych leków poprzez najechanie kursorem myszy na dane w kolumnie **Wskazania**, zgodnie z poniższy przykładem:

|               | Stale podav           | vane leki                                          | Leki prefer       | owane                | PHARM<br>INDEX*<br>Baza leków | BAE<br>Baza lei | <b>YL</b><br>ków Lekin | beceptur | rowe                                         | Historia I                               | eków                         | Histor                                                           | oria recept              |                       |                     |             |             |
|---------------|-----------------------|----------------------------------------------------|-------------------|----------------------|-------------------------------|-----------------|------------------------|----------|----------------------------------------------|------------------------------------------|------------------------------|------------------------------------------------------------------|--------------------------|-----------------------|---------------------|-------------|-------------|
| Wizyta        | Szukaj:               | ATC                                                | Wskazania<br>ref. | Substancje<br>czynne | Firmy farm.                   |                 | •                      |          |                                              | ▼ Pi                                     | ielęgniarka                  | 8                                                                |                          |                       | a, [                |             |             |
|               | Nazwa                 |                                                    |                   |                      | Opakowanie                    | w               | /skazania              | C        | Odpłatno                                     | ść                                       | Produc ^                     |                                                                  |                          |                       |                     |             |             |
| Dane med.     | A-derm<br>emolien     | A-derma Exomega Control krem<br>emolient krem      |                   |                      | 200 ml                        |                 |                        |          |                                              | <u>Pierre</u><br>Dermo                   |                              |                                                                  |                          |                       |                     |             |             |
| Skierowania   | A-derm<br>emolien     | a Exomeo<br>t krem                                 | ga Control        | krem                 | 50 ml                         |                 |                        |          | Pierre<br>Dermo                              |                                          |                              |                                                                  |                          |                       |                     |             |             |
| BAKTHEL       | A-derm<br>emolien     | A-derma Exomega Control krem<br>emolient krem      |                   |                      | 400 ml                        |                 |                        |          | zw<br>:                                      | We wszystkich zare<br>Aby sprawdzić ICD1 |                              | ejestro<br>LO, wy                                                | owanych<br>magany        | wskaza<br>jest mo     | niach:<br>duł Pharn | nindex Re   | fundacje    |
| Skala Barthel | Adipine               | Adipine tabl. (5 mg)                               |                   |                      | 30 szt.                       |                 | WWZW/WP/S75+           |          | WP Zakres wskazań po                         |                                          |                              | <u>tzić szczegóły</u><br>ozarejestracyjnych objętych refundacją: |                          |                       |                     |             |             |
| Druki         | Adipine tabl. (10 mg) |                                                    |                   | 30 szt.              |                               | WWZW/WP/S75-    |                        |          | I73.0 - Zesp<br>M34.1 - Zesp<br>Kliknij, aby | szczeg                                   | <u>óły</u>                   |                                                                  |                          |                       |                     |             |             |
| 5             | Adrena<br>(1 mg/10    | lina Ague<br>D ml)                                 | ettant rozt       | v. do wstrz.         | 10 ampstrzyk. x 10            | ) ml            | 47                     | 575+     |                                              | <b>Refundacja</b><br>Produkt wyd         | a w szczegó<br>lawany bezpła | <b>Inych g</b><br>atnie dla                                      | rupach pa<br>osób w wiel | cjentów:<br>ku powyże | j 75 roku życ       | ia we wszys | tkich wskaz |
| Recepty       | Adrena<br>µg/0,3 m    | Adrenalina WZF roztw. do wstrz. (300<br>Ig/0,3 ml) |                   | strz. (300           | ampstrzyk. 1 ml               |                 | /SK                    |          |                                              | Kliknij, ady sprawdzio                   |                              | szczeg                                                           | ory                      |                       |                     |             |             |
|               | Adrena                | lina WZF                                           | 0,1% roztv        | . do wstrz.          | 10 amp. 1 ml                  | W               | /WZW                   | F        | R                                            |                                          | <u>Polfa V</u>               |                                                                  |                          |                       |                     |             |             |

Dokładny opis sposobu korzystania z bazy leków Pharmindex oraz jej aktualizacji znajduje się w:

- ogólnej instrukcji obsługi programu mMedica
- instrukcji obsługi dodatkowego Modułu Baza Leków Pharmindex.

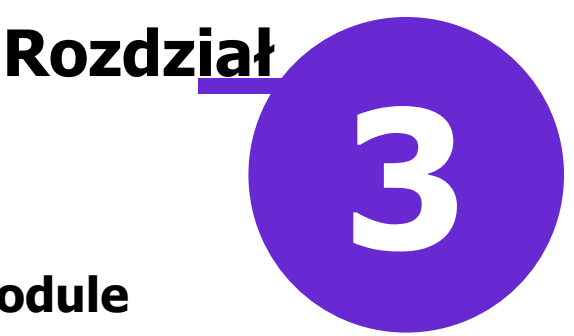

#### Wskazania refundacyjne w module Pharmindex Refundacje

Baza leku Pharmindex w wersji podstawowej umożliwia wyznaczanie refundacji dla leków mających konkretne wskazania rejestracyjne i pozarejestracyjne. Dla tych leków refundacja wyznaczana jest automatycznie, na podstawie danych w słowniku.

**Moduł Pharmindex Refundacje** zawiera dodatkowo informacje szczegółowe dotyczące chorób (zarejestrowanych wskazań) na dzień wydania decyzji, wg klasyfikacji ICD-10, dla których dany lek jest refundowany. Przy aktywnym module, w oknie bazy leków Pharmidex na wizycie otwartej w *Gabinecie*, dla wszystkich leków, które są refundowane "we wszystkich zarejestrowanych wskazaniach na dzień wydania decyzji" (**WWZW**), wyświetla się lista chorób wg ICD-10, w przypadku których dany lek jest refundowany (patrz przykład poniżej).

|               | 1                                             | 0                                                         | 2                 | 5                    | PHARM<br>INDEX* | BAT          | ML                  |                                                                                         |                                                                      | 0                                                                                                    | Ş                | 2      |  |              |       |     |  |
|---------------|-----------------------------------------------|-----------------------------------------------------------|-------------------|----------------------|-----------------|--------------|---------------------|-----------------------------------------------------------------------------------------|----------------------------------------------------------------------|----------------------------------------------------------------------------------------------------|------------------|--------|--|--------------|-------|-----|--|
|               | Stale po                                      | dawane leki                                               | Leki prefer       | owane                | Baza lekow      | Baza I       | ekow                | Leki rec                                                                                | cepturowe                                                            | Historia lekow                                                                                                    | Historia         | recept |  | 2 <b>4</b> E | a E c |     |  |
| Wizyta        |                                               | ATC                                                       | Wskazania<br>ref. | Substancje<br>czynne | Firmy farm.     |              |                     |                                                                                         |                                                                      |                                                                                                    | 5                | 5.8    |  | ****         |       | Ϋ́, |  |
|               | Nazwa                                         | 1                                                         |                   |                      | Opakowanie      | Wskazania    |                     | Odpłat                                                                                  | ność Produc ^                                                        |                                                                                                    |                  |        |  |              |       |     |  |
| Dane med.     | A-derma Exomega Control krem<br>emolient krem |                                                           |                   |                      | 200 ml          |              |                     |                                                                                         | <u>Pierre</u><br>Dermo                                               |                                                                                                    |                  |        |  |              |       |     |  |
| Skierowania   | A-de<br>emol                                  | rma Exome<br>ent krem                                     | 50 ml             |                      |                 |              | <b>WWZW</b><br>30%: | We wszystkich zarejestrowanych wskazaniach:<br>110 - Nadciśnienie samoistne (pierwotne) |                                                                      |                                                                                                    |                  |        |  |              |       |     |  |
|               | A-de<br>emol                                  | A-derma Exomega Control krem<br>emolient krem             |                   |                      | 400 ml          |              |                     | 7                                                                                       | I20 - Choroba hiedo<br>I20.1 - Choroba hiedo<br>I25 - Przewlekła cho | inym skurczem naczy                                                                                                    |                  |        |  |              |       |     |  |
| Skala Barthel | Adipi                                         | Adipine tabl. (5 mg)                                      |                   |                      | 30 szt.         |              | WWZW/WP/S75+        |                                                                                         | +                                                                    | <u>Kliknij, aby sprawo</u>                                                                                                    | awdzić szczegóły |        |  |              |       |     |  |
| Druki         | Adipine tabl. (10 mg)                         |                                                           |                   | 30 szt.              |                 | WWZW/WP/S75+ |                     | 30%:                                                                                    | I73.0 - Zespół Rayna<br>M34.1 - Zespół CR(E                          | pozarejestracyjnych objętych refundacją:<br>nauda<br>(E)ST                                                                                             |                  |        |  |              |       |     |  |
|               | Adre<br>(1 mg                                 | nalina Agu<br>/10 ml)                                     | ettant rozt       | w. do wstrz.         | 10 ampstrzyk. x | 10 ml        | - 行                 | L                                                                                       |                                                                      | <u>Kliknij, aby sprawo</u>                                                                                                    | (dzić szczegóły  |        |  |              |       |     |  |
| Recepty       | Adre<br>µg/0,                                 | <b>Adrenalina WZF</b> roztw. do wstrz. (300<br>μg/0,3 ml) |                   |                      | ampstrzyk. 1 ml |              | WSK                 |                                                                                         | \$75+                                                                | Retundacja w szczegonnych grupach pacjentów:<br>Produkt wydawany bezpłatnie dla osób w wieku powyżej 75 roku życi:<br>Kliknii, aby sprawdzić szczegóły |                  |        |  |              |       |     |  |
|               | Adre<br>(1 mg                                 | <b>nalina WZF</b><br>I/ml)                                | 0,1% roztv        | v. do wstrz.         | 10 amp. 1 ml    |              | wwzw                |                                                                                         | K                                                                    | Tona v                                                                                                    |                  |        |  |              |       |     |  |
| Zwolnienia    | Adrit                                         | lastina® P                                                | FS roztw. do      | o wstrz. (2          | fiolka 25 ml    |              |                     |                                                                                         |                                                                      | Pfizer I                                                                                                    |                  |        |  |              |       |     |  |